#### **Accessing Your Account Details**

1. After logging into your account, the **Homepage** below will appear:

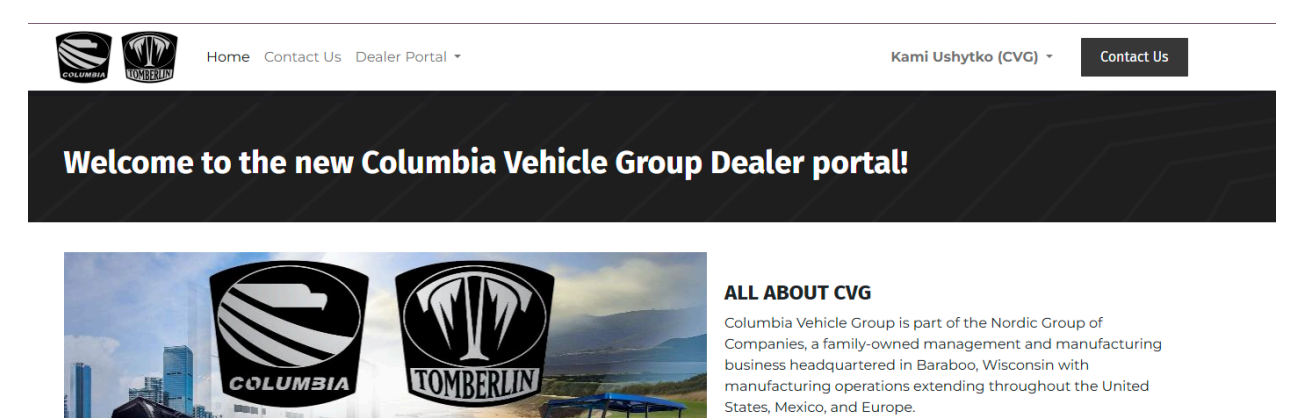

The Nordic Group believes that a fiscally conservative approach to business and managed growth leads to long-term sustainability. These ideals, as well as our founder's core values of family, integrity, leadership, teamwork, knowledge and excellence, permeate our organization and day-to-day decisions.

With a heritage stretching back to 1946, we are one of the most experienced manufacturers in the field. Over the many years, we've fostered long-time partnerships with well-known brands such as Westinghouse and Harley Davidson, and continue to grow throughout the United States.

American workers assemble each of our Columbia and Tomberlin products with a focus on producing vehicles with the

 Select your name at the top right of the page and click on "My Account":

Columbia Vehicle Group, Inc.

COLUMBIA

Columbia Vehicle Group, Inc.

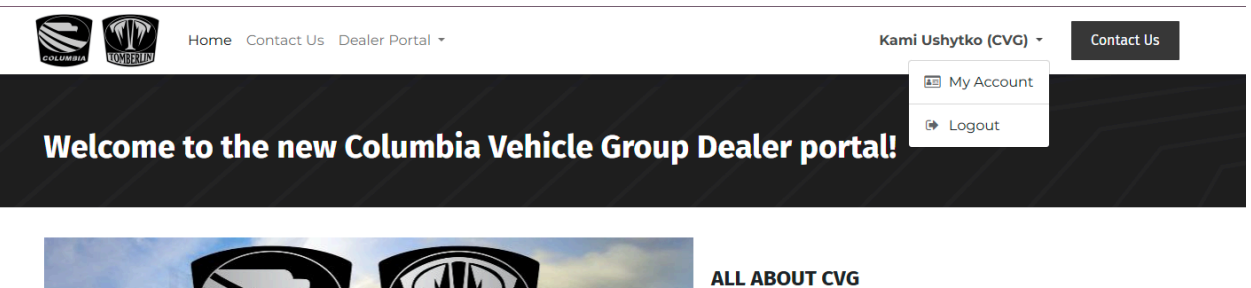

Columbia Vehicle Group is part of the Nordic Group of Companies, a family-owned management and manufacturing business headquartered in Baraboo, Wisconsin with manufacturing operations extending throughout the United States, Mexico, and Europe.

The Nordic Group believes that a fiscally conservative approach to business and managed growth leads to long-term sustainability. These ideals, as well as our founder's core values of family, integrity, leadership, teamwork, knowledge and excellence, permeate our organization and day-to-day decisions.

With a heritage stretching back to 1946, we are one of the most experienced manufacturers in the field. Over the many years, we've fostered long-time partnerships with well-known brands such as Westinghouse and Harley Davidson, and continue to  On the next screen, you will have access to view Quotations, Sales Orders, Invoices, Tickets (email communications with CVG), Warranty Claims and Warranty Registrations.

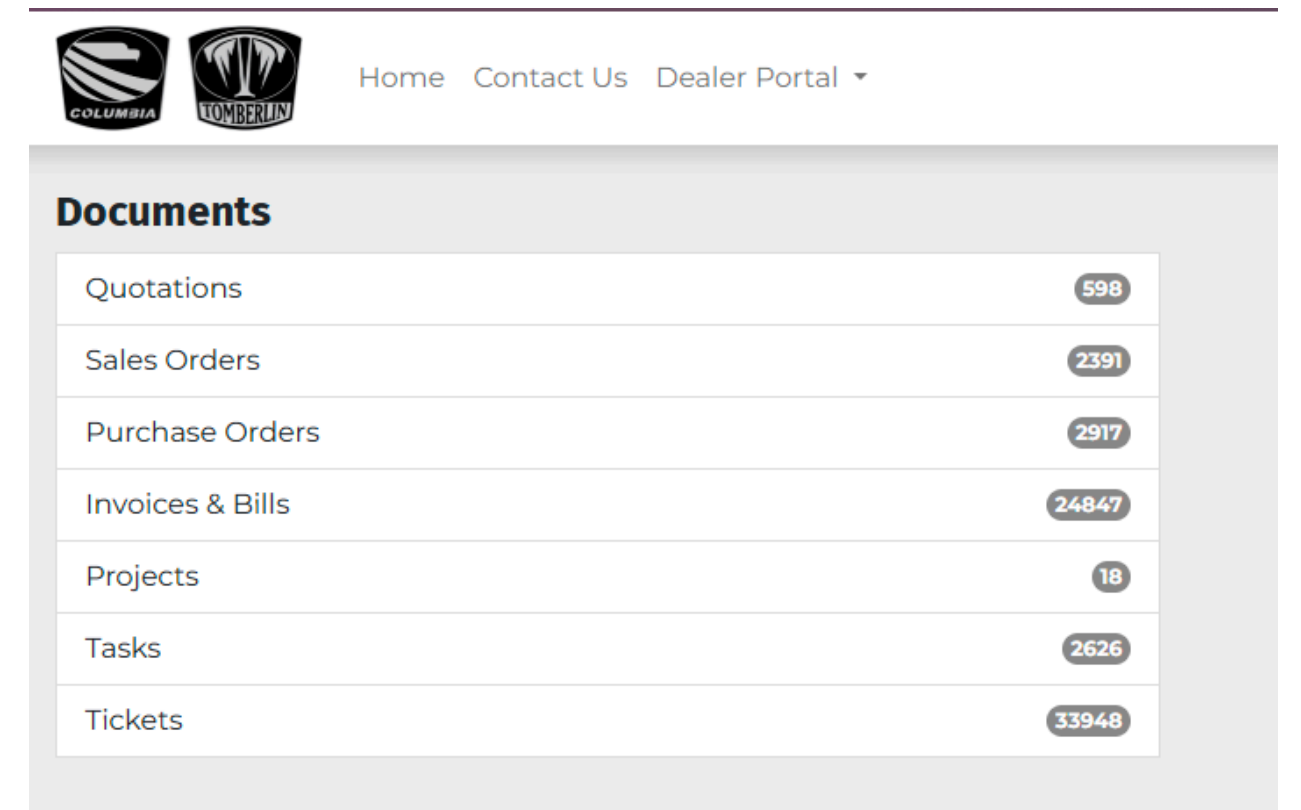

#### 1. To view invoices for your location, select "Invoices"

| 🖀 / Invoices & Bills |                |              |            | Sort By: Date • Filter By: All • | <ul> <li>\$earch In Invoice # Or Bill # Q</li> </ul> |
|----------------------|----------------|--------------|------------|----------------------------------|------------------------------------------------------|
| Invoice #            | Customer PO    | Invoice Date | Due Date   | Status                           | Amount Due                                           |
| INV/2025/04060       |                | 05/02/2025   | 06/01/2025 | O Waiting for Payment            | ● Pay Now \$ 7,310.88                                |
| INV/2025/04059       | SA1200066988HF | 05/02/2025   | 06/01/2025 | O Waiting for Payment            | ● Pay Now \$ 8,872.64                                |
| INV/2025/04058       | PN250220002    | 05/02/2025   | 06/01/2025 | O Waiting for Payment            | ● Pay Now \$16,477.12                                |
| INV/2025/04057       | PN250220003    | 05/02/2025   | 06/01/2025 | O Waiting for Payment            | • Pay Now \$ 8,238.56                                |
| INV/2025/04056       | 407286         | 05/02/2025   | 06/01/2025 | O Waiting for Payment            | ● Pay Now \$ 74,627.1                                |
| INV/2025/04055       | 33143951       | 05/02/2025   | 06/01/2025 | O Waiting for Payment            | • Pay Now \$ 30,239.76                               |
| INV/2025/04054       | 0420270        | 05/02/2025   | 06/01/2025 | O Waiting for Payment            | ● Pay Now \$ 2,844.12                                |
| INV/2025/04053       | 2367306        | 05/02/2025   | 06/01/2025 | O Waiting for Payment            | ● Pay Now \$17,526.55                                |
| INV/2025/04052       | 6529587        | 05/02/2025   | 06/01/2025 | O Waiting for Payment            | • Pay Now \$ 9,583.94                                |
| INV/2025/04051       | 4503152500     | 05/02/2025   | 06/01/2025 | O Waiting for Payment            | • Pay Now \$15,045.00                                |
| INV/2025/04050       | 01SV50455      | 05/02/2025   | 06/01/2025 | Ø Waiting for Payment            | ● Pay Now \$ 413.03                                  |
| INV/2025/04048       | 487556         | 05/02/2025   | 06/01/2025 | O Waiting for Payment            | ● Pay Now \$ 7,057.56                                |

2. In the search bar, you can search by Invoice and Bill Date, Invoice and Bill #, Customer PO, or Product (part) number. Simply enter the number and click the magnifying glass icon.

|                       |                |                       | Sort By: Date - Filter By: All - | Search In Invoice & Bill Date |                                   |  |
|-----------------------|----------------|-----------------------|----------------------------------|-------------------------------|-----------------------------------|--|
| Invoice # Customer PO |                | Invoice Date Due Date |                                  | Status                        | Search In Invoice & Bill Date     |  |
| INV/2025/04060        |                | 05/02/2025            | 06/01/2025                       | O Waiting for Payment         | Search In Invoice & Bill Date Due |  |
| INV/2025/04059        | SA1200066988HF | 05/02/2025            | 06/01/2025                       | <b>O</b> Waiting for Payment  | Search In Invoice # Or Bill #     |  |
| INV/2025/04058        | PN250220002    | 05/02/2025            | 06/01/2025                       | O Waiting for Payment         | Search in Droduct                 |  |
| INV/2025/04057        | PN250220003    | 05/02/2025            | 06/01/2025                       | O Waiting for Payment         | Search in Product                 |  |
| INV/2025/04056        | 407286         | 05/02/2025            | 06/01/2025                       | O Waiting for Payment         | ● Pay Now \$ 74,627.11            |  |
| INV/2025/04055        | 33143951       | 05/02/2025            | 06/01/2025                       | O Waiting for Payment         | ● Pay Now \$ 30,239.76            |  |
| INV/2025/04054        | 0420270        | 05/02/2025            | 06/01/2025                       | O Waiting for Payment         | ● Pay Now \$ 2,844.12             |  |
| INV/2025/04053        | 2367306        | 05/02/2025            | 06/01/2025                       | O Waiting for Payment         | ● Pay Now \$17,526.59             |  |
| INV/2025/04052        | 6529587        | 05/02/2025            | 06/01/2025                       | O Waiting for Payment         | • Pay Now \$ 9,583.94             |  |
| INV/2025/04051        | 4503152500     | 05/02/2025            | 06/01/2025                       | O Waiting for Payment         | • Pay Now \$ 15,045.00            |  |
| 1811/2025/04050       | 0151/50/65     | 05/02/2025            | 06/01/2025                       | O Waiting for Daymont         | ♠ Day Now \$ 413.03               |  |

3. After typing in your search information, the system will provide the invoice connected to that reference number.

| ✤ / Invoices & Bills |             |              |            | Sort By: Date - Filter By: All | × ¥87556 | Q           |
|----------------------|-------------|--------------|------------|--------------------------------|----------|-------------|
| Invoice #            | Customer PO | Invoice Date | Due Date   | Status                         |          | Amount Due  |
| INV/2025/04048       | 487556      | 05/02/2025   | 06/01/2025 | <b>O</b> Waiting for Payment   | Pay Now  | \$ 7,057.56 |
|                      |             |              |            |                                |          |             |

# 4. After clicking on the invoice you'd like to review, you can view your full invoice, and download, print, or even pay from this one screen.

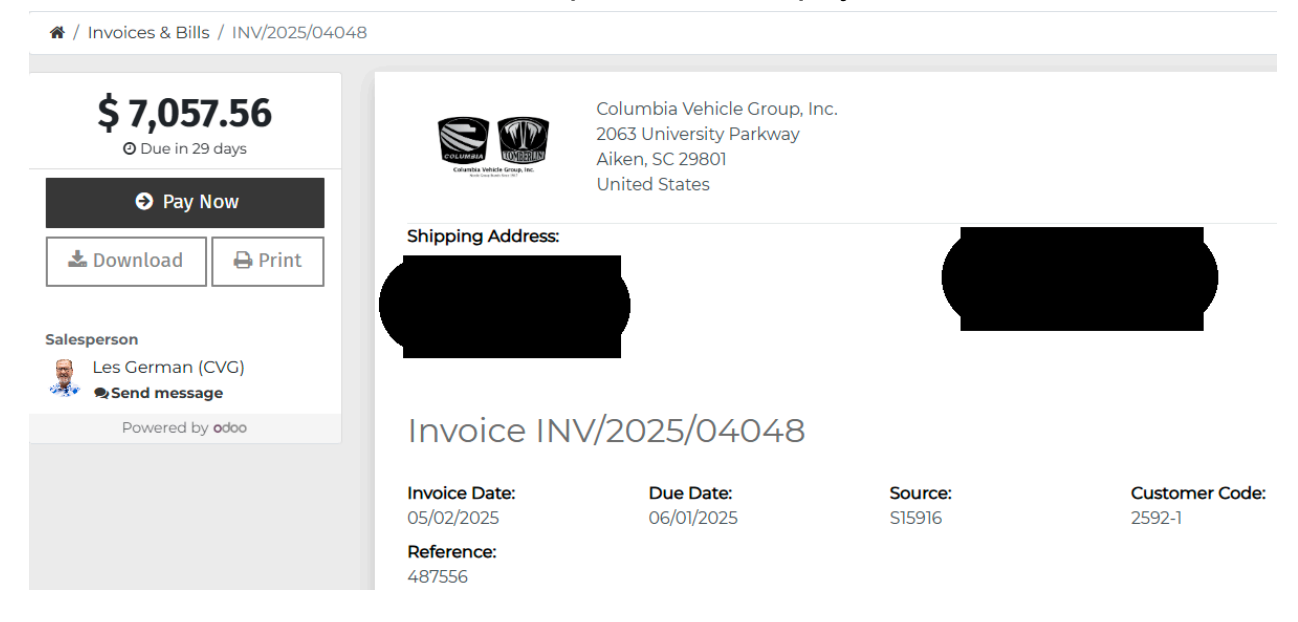

# 1. From the documents screen (found after clicking **"My Account"**), click **"Sales Orders**"

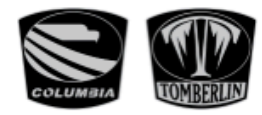

Home Contact Us Dealer Portal 🔻

| Documents        |       |
|------------------|-------|
| Quotations       | 598   |
| Sales Orders     | 2391  |
| Purchase Orders  | 2917  |
| Invoices & Bills | 24847 |
| Projects         | 18    |
| Tasks            | 2626  |
| Tickets          | 33948 |

 You will then see a list of Sales Orders connected to your location. From this screen, you can search for a specific sales order by Sales Order Date, Sales Order Number, your Purchase Order #, or even Product (part number).

| 🖀 / Sales Orders |                           | Sort By: Order Date 👻 | Search In Sale Order #    | ٩    |
|------------------|---------------------------|-----------------------|---------------------------|------|
| Sales Order #    | Customer PO               | Order Date            | Search In Sale Order Date | al   |
| S18311           | Replacement Order - 97816 | 05/02/2025 12:05:10   | Search In Sale Order #    | 56   |
| S18487           |                           | 05/02/2025 10:55:05   | Search In Customer PO     | 00   |
| S13956           | PO-0187690                | 05/02/2025 08:46:19   | Search in Product         | 76   |
| S18424           |                           | 05/01/2025 15:15:42   | \$ 32,438                 | 3.16 |
| S18266           | 12313                     | 05/01/2025 13:32:43   | \$ 236                    | .00  |
| S17657           | 147090                    | 05/01/2025 07:35:24   | \$ 40,618                 | .44  |
| S06201           | 18654891                  | 05/01/2025 07:35:15   | \$ 21,334                 | .50  |
| S06192           | 18654890                  | 05/01/2025 07:35:08   | \$ 21,334                 | .50  |
| S06198           | 18654889                  | 05/01/2025 07:35:01   | \$ 21,334                 | .50  |

- 3. Click on the sales order you'd like to view.
  - a. From this screen you can download or print the sales order.
  - b. Scrolling down, you'll see the "History" section, that includes the communication fields between you and your location's Account Specialist.
  - c. From here, you can reach out to your account specialist directly regarding this specific sales order.

d. Simply type your message into the message field and click "Send".

| # / Sales Orders / Sales Order S178                                                               | 95                                                                                                    |                                        |                 | <      | >           |
|---------------------------------------------------------------------------------------------------|----------------------------------------------------------------------------------------------------|----------------------------------------|-----------------|--------|-------------|
| \$ 820.90                                                                                         | Sales Order S17895                                                                                                    |                                        |                 |        |             |
| Download Print<br>Sales Order 517895<br>Pricing<br>Terms & Conditions<br>Payment terms<br>History | Order Date: 04/30/2025<br>Invoicing Address:<br>United States                                                                                                    | Expiration Date: 0<br>Shipping Address | 25/21/2025<br>R |        |             |
| Salesperson<br>David Levin (CVG)<br>• Sond message<br>Powered by edeo                             | Invoices<br>INV/2025/03900 Dete: 04/30/2025<br>Delivery Orders<br>SC/OUT/03607 Dete: 04/30/2025<br>Customer PO: 2175829<br>Pricing                                                                                                    | Tracking: 12X991V8031947               | 4683            | © wa   | king Paymer |
|                                                                                                   | Products                                                                                                    | Quantity                               | Unit Price      | Taxes  | Amoun       |
|                                                                                                   | [195293U] KIT, PINTLE HITCH, BOLT-ON, SC/PL                                                                                                    | 4.00 Units                             | 195,2250        | Exempt | \$780.9     |
|                                                                                                   | Evans Transport                                                                                                    | 1.00 Units                             | 40.0000         | Exempt | \$ 40.0     |
|                                                                                                   |                                                                                                    | Untaxed Amount                         | t               |        | \$ 820.5    |
|                                                                                                   |                                                                                                    | Taver                                  |                 |        | ¢ ∩/        |
| \$ 820.90                                                                                         | Terms & Conditions: https://tomberlin.odoo.com/terms Payment terms Net 30 Days                                                                                                    | 5                                      |                 |        |             |
| Pricing<br>Ferms & Conditions<br>Payment terms<br>History<br>Salesperson<br>David Levin (CVG)     | History<br>11 comments                                                                                                    |                                        |                 |        |             |
| Send message     Powered by odoo                                                                  | Write a message                                                                                                    |                                        |                 |        |             |
|                                                                                                   | David Levin (CVG)     Published on April 30th 2025, 235:46 pm     Email Reference: Fwd: Wurth Louis - PO 2175829 - T20026 - Colur     Your order 517895 amounting in \$ 820.90 has been confirmed.     Thank you for your trust!     Do not beside to contact us if you have any question: | nbia (#36554)                          |                 |        | Visible     |

### Quotations

1. From the documents screen (found after clicking "My Account"), click "Quotations"

| Documents        |       |  |  |  |
|------------------|-------|--|--|--|
| Quotations       | 598   |  |  |  |
| Sales Orders     | 2391  |  |  |  |
| Purchase Orders  | 2917  |  |  |  |
| Invoices & Bills | 24847 |  |  |  |
| Projects         | 18    |  |  |  |
| Tasks            | 2626  |  |  |  |
| Tickets          | 33948 |  |  |  |

2. You will then see a list of Quotations connected to your location. From this screen, you can search for a specific Quotation by Quotation Date, Number, your Purchase Order #, or even Product (part number).

| 希 / Quotations |             |                                         | Sort By: Quotation Date - | <ul> <li>Search In Quotation #</li> </ul> | ٩    |
|----------------|-------------|-----------------------------------------|---------------------------|-------------------------------------------|------|
| Quotation #    | Customer PO | Quotation Date                          | Valid Until               | Search In Quotation Date                  | tal  |
| S18450         |             | 05/01/2025 15:24:40                     | 05/31/2025                | Search In Quotation #                     | .48  |
| S18437         |             | 05/01/2025 13:59:05                     | 05/31/2025                | Search In Customer PO                     | .59  |
| 518302         |             | 04/29/2025 14:11:37                     | 05/29/2025                | Search in Product                         | .68  |
| S18293         |             | 04/29/2025 12:47:03                     | 05/29/2025                | \$ e                                      | 7.97 |
| S18243         |             | 04/28/2025 15:00:27                     | 05/28/2025                | \$ 3                                      | 5.46 |
| S18234         |             | 04/28/2025 14:19:08                     | 05/28/2025                | \$ 46,05                                  | 2.80 |
| S18129         |             | 04/24/2025 15:55:28                     | 05/24/2025                | \$ 21,61                                  | 3.00 |
| S18111         |             | 04/24/2025 14:19:06                     | 05/24/2025                | \$ 18,08                                  | 5.00 |
|                |             | - · · · · · · · · · · · · · · · · · · · |                           | • - · ·                                   |      |

- 3. Click on the Quotation you'd like to view. From this screen you can download or print the Quotation, or you can click "**Sign & Pay**" to approve and confirm your quotation.
  - a. When you click "**Sign & Pay**", your Quotation will move to Sales Order status and accounting approval may be required before your sales order is released to ship.
  - b. Please be sure to review CVG's Terms and Conditions prior to approving your quotation.

| A / Quotations / Quotation S18243                                  |                                                                    |                                     |            | <      | >        |
|--------------------------------------------------------------------|--------------------------------------------------------------------|-------------------------------------|------------|--------|----------|
| \$ 35.46                                                           | Quotation S18243                                                   |                                     |            |        |          |
| ✓ Sign & Pay<br>▲ Download ⊖ Print                                 | Quotation Date: 04/28/2025                                         | Expiration Date:<br>Shipping Addres | 05/28/2025 |        |          |
| Quotation S18243<br>Pricing<br>Terms & Conditions<br>Payment terms | Customer PO:                                                       |                                     |            |        |          |
| History                                                            | Pricing                                                            |                                     |            |        |          |
| This offer expires on                                              | Products                                                           | Quantity                            | Unit Price | Taxes  | Amount   |
| 05/28/2025                                                         | [709558] PLUG, POWER INLET 120V SEALED                             | 1.00 Units                          | 20.4600    | Exempt | \$ 20.46 |
| Salesperson<br>Bridgette François (CVG)                            | Evans Transport                                                    | 1.00 Units                          | 15.0000    | Exempt | \$ 15.00 |
| Send message                                                       |                                                                    | Untaxed Amour                       | nt         |        | \$ 35.46 |
| Powered by odoo                                                    |                                                                    | Taxes                               |            |        | \$ 0.00  |
| \$ 35.46                                                           | Terms & Conditions                                                 | Total                               |            |        | \$ 35.46 |
| ✓ Sign & Pay                                                       | Terms & Conditions: https://tomberlin.odoo.com/terms Payment terms |                                     |            |        |          |
| Quotation S18243<br>Pricing<br>Terms & Conditions                  | Net 30 Days                                                        |                                     |            |        |          |
| Payment terms<br>History                                           | ✓ Sign & Pay                                                       | Feedback                            | Reject     |        |          |
| This offer expires on 05/28/2025                                   | History                                                            |                                     |            |        |          |
| Salesperson                                                        | nistory                                                            |                                     |            |        |          |
| Bridgette Francois (CVG)<br>Send message                           | 🗣 4 comments                                                       |                                     |            |        |          |
| Powered by <b>odoo</b>                                             | Write a message                                                    |                                     |            |        |          |

4. Scrolling down, you'll see the "**History**" section, that includes the communication fields between you and your location's Account Specialist. From here, you can reach out to your account specialist directly regarding this specific quotation. Simply type your message into the message field and click "**Send**".